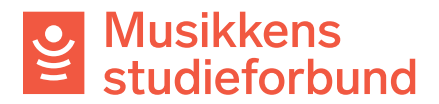

## Opprette og sende søknad på vegne av en organisasjon i tilskuddsportalen

Dersom søkeren allerede er registrert i systemet kan du starte på punkt 8.

1. Som saksbehandler har du mulighet til å registrere kurs på vegne av eksterne søkere. Klikk først på **Søkere** i venstremenyen.

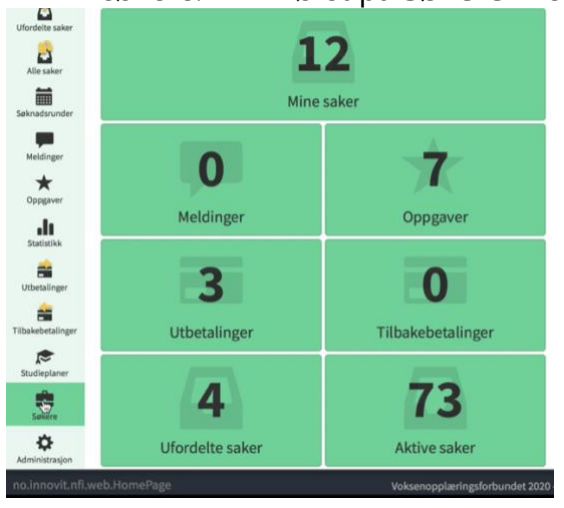

2. For å opprette et nytt lag klikker du på **Opprett ny organisasjon.** 

| <b>h</b><br>Hjem | Organisasjoner | Brukere      |   |
|------------------|----------------|--------------|---|
| Aine saker       | Søkere > Or    | ganisasjoner |   |
| Ufordelte saker  | NY ORGA        |              | Q |
| Alle saker       | NAVN           |              |   |

3. Registrer **navn** og **adresse** på organisasjonen. Du kan også legge til e-postadresse og telefonnummer hvis du ønsker det, men det er ikke nødvendig.

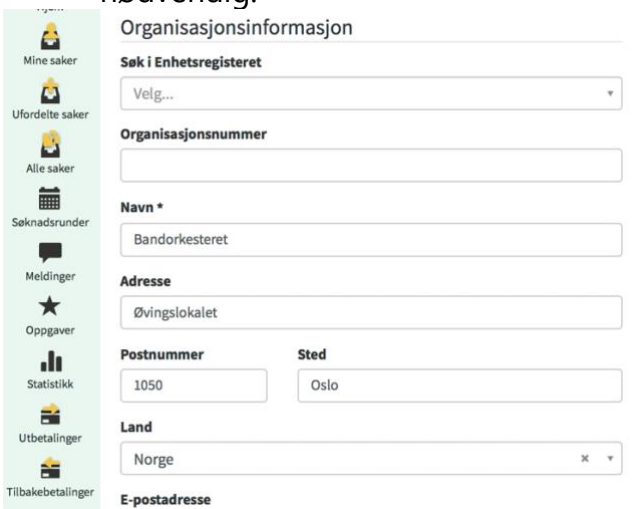

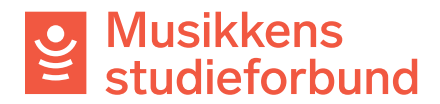

4. Merk organisasjonen som aktiv under **Egenskaper** og velg riktig medlemsorganisasjon under **Organisasjonsstruktur.** 

| Egenskaper        | Organisasjonsstruktur         |    |
|-------------------|-------------------------------|----|
| Status *          | Medlemsorganisasjon           |    |
| O Aktiv Inaktiv   | Velg                          | Ŧ  |
| Søkertype         |                               | Q, |
|                   | Agder musikkråd               |    |
|                   | AGDER MUSIKKRÅD               |    |
| Organisasjonsform | AKERSHUS MUSIKKRÅD            |    |
|                   | Akershus musikkråd            |    |
|                   | AKKS Norge                    |    |
| Sektor            | BandOrg                       |    |
|                   | Bandorkesteret                |    |
| Regnskapskonto    | Decoders and according of all |    |
|                   | \$                            |    |

## 5.\_\_Så er det bare å lagre organisasjonen.

| Studieplaner   | epostadresse@e-post.no |
|----------------|------------------------|
| <u> </u>       | Telefon                |
| Søkere         | 12345678               |
| Administrasjon | Hjemmeside             |
|                | LAGRE AVBRYT           |

## 6. Legg til kontaktperson for organisasjonen ved å trykke Opprett ny bruker

Søkere > Organisasjoner > Bandorkesteret

| Navn              | Bandorkesteret           | REDIGER           | Medlems |
|-------------------|--------------------------|-------------------|---------|
| Org nr            |                          |                   |         |
| Adresse           | Øvingslokalet            | NY STUDIEPLAN     |         |
|                   | 1050 Oslo                |                   |         |
|                   | Norge                    | OPPRETT NY SØKNAD |         |
| E-postadresse     | 07100000                 |                   |         |
| leteron           | 97199609                 | Sin DROKER        |         |
| Hjemmeside        |                          | PROFF             |         |
| Status            | Aktiv                    | ENHETSPECISTEPET  |         |
| Studieforbund     | Nei Rediger 🖍            | ENTETSREGISTERET  |         |
| Søkertype         |                          |                   |         |
| Organisasjonsform | 1                        |                   |         |
| Sektor            |                          |                   |         |
| Regnskapskonto    |                          |                   |         |
|                   | Dealdeaters Hilatellager |                   |         |

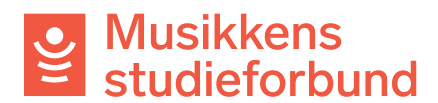

| 7.  | Leag inn navn og e | -postadresse og | huk av for <b>O</b> | rganisasi | ionsadministrator. |
|-----|--------------------|-----------------|---------------------|-----------|--------------------|
| ••• |                    |                 |                     |           |                    |

| Fornavn *                  |                   |                        |
|----------------------------|-------------------|------------------------|
| Testbruker                 |                   |                        |
| Etternavn *                |                   |                        |
| Ole                        |                   |                        |
| E-postadresse *            |                   |                        |
| ole@testbruker.no          |                   |                        |
| Organisasjonsadministrator |                   |                        |
|                            |                   | AVBRYT SEND INVITASJON |
|                            | LINILISKLOISILKLI |                        |

8. Nå som søkeren er registrert er det mulig å registrere kurssøknad på vegne av laget/organisasjonen. Trykk **Opprett ny søknad**.

Søkere > Organisasjoner > Bandorkesteret

| Organisasjon                                               |                                    |                   | Organisasjonsstruktur |         |
|------------------------------------------------------------|------------------------------------|-------------------|-----------------------|---------|
| Navn<br>Org nr                                             | Bandorkesteret                     | REDIGER           | Medlemsorganisasjon   | BandOrg |
| Adresse                                                    | Øvingslokalet<br>1050 Oslo         | NY STUDIEPLAN     |                       |         |
|                                                            | Norge                              | OPPRETT NY SØKNAD |                       |         |
| E-postadresse<br>Telefon                                   | 97199609<br>Aktiv<br>Nei Rediger 🖍 | INVITER NY BRUKER |                       |         |
| Hjemmeside                                                 |                                    | PROFF             |                       |         |
| Status<br>Studieforbund                                    |                                    | ENHETSREGISTERET  |                       |         |
| Søkertype<br>Organisasjonsform<br>Sektor<br>Regnskapskonto |                                    |                   |                       |         |
| Brukere Saker                                              | Bankkontoer Utbetalinger           |                   |                       |         |
| NAVN                                                       | -                                  | E-POSTADRESSE     | TELEFON               | GRUPPER |

## 9. Legg inn søknad på vanlig måte

| Rediger skjema                           |           |          |        |         |    |    |    | 11147 ± LAST NED PDF                                 | LAST |
|------------------------------------------|-----------|----------|--------|---------|----|----|----|------------------------------------------------------|------|
| øknad om tilskudd til kurs               |           |          |        |         |    |    |    |                                                      |      |
| KURS                                     |           |          |        |         |    |    |    |                                                      |      |
| Kursnavn *                               |           |          |        |         |    |    |    |                                                      |      |
| Bandkurs                                 |           |          |        |         |    |    |    |                                                      |      |
| Søker du ekstratilskudd for prioritert ( | emne?     |          |        |         |    |    |    |                                                      |      |
| ⊖ Ja                                     |           |          |        |         |    |    |    |                                                      |      |
| <ul> <li>Nei</li> </ul>                  |           |          |        |         |    |    |    |                                                      |      |
|                                          |           |          |        |         |    |    |    |                                                      |      |
| Studieplan *                             |           |          |        |         |    |    |    | Utarbeidet av Musikkens studieforbund                |      |
| Opplæring i bandinstrumenter, viderekom  | iment niv | rà       |        |         |    |    |    | Antall deltakere Minst 3                             |      |
|                                          |           |          |        |         |    |    |    | 🕻 Mer informasjon om studieplan (åpnes i nytt vindu) |      |
| Startdato *                              | Planlag   | t slutto | lato * |         |    |    |    |                                                      |      |
| 14.01.2021                               | 30.11.2   | 020      |        |         |    |    |    |                                                      |      |
| Kurssted/kommune *                       | <         |          |        | mai 202 | 1  |    | >  |                                                      |      |
| VELG                                     | ma        | ti       | on     | to      | fr | lø | 5Ø |                                                      |      |
| Lærer *                                  | 26        | 27       | 28     | 29      | 30 | 1  | 2  |                                                      |      |
| Merk at hvis kurset har timer med lærer  | 3         | 4        | 5      | 6       | 7  | 8  | 9  |                                                      |      |
|                                          | 10        | 11       | 12     | 13      | 14 | 15 | 16 |                                                      |      |
|                                          | 17        | 18       | 19     | 20      | 3  | 22 | 23 |                                                      |      |
| Tilskudd                                 | 24        | 25       | 26     | 27      | 28 | 29 | 30 |                                                      |      |
|                                          | 31        | 1        | 2      | 3       | 4  | c  | 6  | Timer Beløp                                          |      |

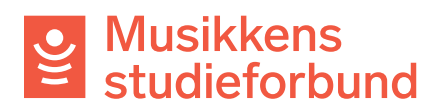

10. Legg til kontaktperson på kurset

| Hjem                                | 🖸 Rediger skjema                                                   |                                                |
|-------------------------------------|--------------------------------------------------------------------|------------------------------------------------|
| Aine saker                          | Søknad om tilskudd til kurs                                        |                                                |
| Ufordelte saker                     | > KURS                                                             |                                                |
| Alle saker                          | > søker                                                            |                                                |
| <b></b>                             | Søker                                                              |                                                |
| Søknadsrunder                       | Bandorkesteret                                                     |                                                |
| Meldinger<br>Oppgaver<br>Statistikk | Navn Bandorkesteret<br>Adresse Øvingslokalet<br>1050 Oslo<br>Norge | Organisasjonsnummer<br>Epostadresse<br>Telefon |
| Utbetalinger                        | Kontaktperson *                                                    |                                                |
| Studieplaner                        |                                                                    |                                                |
| Søkere                              | > INNSENDING                                                       |                                                |
| Administrasion                      | Felt merket med * må fylles ut                                     |                                                |

11. Send inn skjemaet. Søknaden må saksbehandles og godkjennes på vanlig måte før søker kan fylle ut rapportskjema.

| Ca<br>Mine saker  | > SØKER                                                                       |               |
|-------------------|-------------------------------------------------------------------------------|---------------|
| <u> </u>          | > INNSENDING                                                                  |               |
| Ufordelte saker   | Merknader<br>Her kan du kommentere søknaden ved behov                         |               |
| Søknadsrunder     |                                                                               |               |
| Meldinger         |                                                                               |               |
| Oppgaver          |                                                                               |               |
| Statistikk        |                                                                               |               |
| Utbetalinger      | Skjema er klart til innsending. Klikk knappen under for å sende inn skjemaet. |               |
| Tilbakebetalinger | SEND INN SKJEMA                                                               |               |
|                   | - FORRIGE                                                                     | LAGRE OG LUKK |